## Method to More-Quickly View Large eLibrary Files

The following two examples outline how to use eLibrary to more-quickly download a large file for easier viewing on your workstation. Unless the file size is 20 MegaBytes (20000K) or bigger, before using the process below, a person who has a "fast" internet connection first may want to attempt to open a file just by clicking the "File Name" link on the "File List" screen (shown in the second screen image below.)

The first example below has no screen images – it is a text-only list of the numbered steps.

The second example below combines each numbered step and text with its related screenimage.

## [PLEASE NOTE:

- To view some file **Type**s (PDF, ZIP, etc.) stored in eLibrary, you must have installed their viewing software on your PC. Two such websites that offer software that is free for personal use (as of this writing) are: a) for viewing a PDFtype file - <u>http://www.adobe.com</u>; and, for unzipping a ZIP-type file -<u>http://www.pkware.com</u>.
- 2) In "Step 3", you can select (click the check box of) more than one file at a time so they'll download together in the same zip file, and it will be faster than downloading each separately.
- 3) The method used in these examples works for any file type (JPG, PDF, TIF, DOC, etc).
- 4) You can view additional "How To" information on eLibrary functionalities by clicking "Help" in the left toolbar of any eLibary screen.]

## EXAMPLE 1:

Step-by-step, TEXT-ONLY example of how to more-quickly download large (bigger than 10 MegaBytes) eLibrary files: (The following step-by-step, TEXT-ONLY example details how to more-quickly download a typical large document's files.

(Immediately following EXAMPLE 1 (this text-only list of steps), the same example is shown with a screen-image related to each step.)

## 1) – First,

ACTION: Perform an eLibrary Search (e.g., General or Advanced).

-- You then will see the **Search Results** screen.

-- In this example, it shows a document which has the **Category** of "*Submittal*", a **Docket Number** of "*P*-2539-023", and the **Accession** number of "20060623-5058".

-- [Note that the file **Size**s are large (10273K is about 10000K or 10 MegaBytes - anything greater than about 1000K is large.)]

2) -- Next,

<u>ACTION</u>: Click on the **FILE** link for the document.

-- This will display the **File List** screen, showing the files and their **Type**.

## 3) – On the **File List** screen,

<u>ACTION</u>: Click the check box(es) next to the large file(s) you want to (quickly) view.

-- In this example, it shows the large "PDF"-**Type** file **GIPA02.PDF** with its associated check box checked.

## 4) – Then,

<u>ACTION</u>: click the **DownLoad** button on the bottom of the screen.

## 5) -- A small cautionary screen with red lettering appears. <u>ACTION</u>: click **Yes** to continue.

6) -- Now, the **File Download** screen is displayed. <u>ACTION</u>: click the **Open** button.

7) -- The screen will dynamically display the progress of downloading the file(s) in a self-extracting "zip" file.

8) -- Upon completion of the zip file download, the small **WinZip** screen will display the file(s) contained in the zip file; the first file is the pdf file of the document you want to view.

<u>ACTION</u>: DOUBLE-click on the file **Name** to open it. --In this example, the file **Name** is "20060623-5058...".

9) -- It then opens in the "Adobe Acrobat" viewer (since the file **Type** is "PDF", you must have previously installed this viewer on your PC).

# [Please REMEMBER: Some file Types (PDF, etc.) require you to have their viewing software already installed on your PC.]

## EXAMPLE 2:

## <u>Step-by-step Text-with-Screen-Image example of how to more-quickly</u> <u>download large (bigger than 10 MegaBytes) eLibrary files:</u>

(The following step-by-step, Text-with-Screen-Image example details how to more-quickly download a typical large document's files.)

1) – First,

ACTION: Perform an eLibrary Search (e.g., General or Advanced).

-- You then will see the **Search Results** screen.

-- In this example, it shows a document which has the **Category** of "*Submittal*", a **Docket Number** of "*P-2539-023*", and the **Accession** number of "20060623-5058".

-- [Note that the file **Size**s are large (10273K is about 10000K or 10 MegaBytes - anything greater than about 1000K is large.)]

| 🛎 Results - Microsoft Internet Explore                                   | r provided by FERC                                                                                                    |                                                                   |                                                                                                    |                                                                                                    | _ 8 ×      |
|--------------------------------------------------------------------------|----------------------------------------------------------------------------------------------------|-------------------------------------------------------------------|----------------------------------------------------------------------------------------------------|----------------------------------------------------------------------------------------------------|------------|
| <u>File E</u> dit <u>V</u> iew F <u>a</u> vorites <u>T</u> ools <u>H</u> | elp                                                                                                    |                                                                   |                                                                                                    |                                                                                                    | 1          |
| 🗢 Back 🝷 🤿 😴 🚮 🛛 🐼 Sear                                                  | ch 🔝 Favorites 🛞 Media 🧭 🛃 ᢖ 🗾 📃                                                                                                    |                                                                   |                                                                                                    |                                                                                                    |            |
| Address 🙋 http://elibrary.ferc.gov/idmws/                                | search/advResults.asp                                                                                                    |                                                                   | -                                                                                                    | ∂Go Links                                                                                           | » 🐔 🗸      |
| FERC Onlin<br>www.ferc.gov<br>Search GenSearch                           | C . eLibrary (formerly FERRIS)                                                                                                    | <u>LogOn Help</u>                                                 | Login: Gues                                                                                                    | st                                                                                                  | <u> </u>   |
|                                                                          | Search Results                                                                                                    |                                                                   |                                                                                                    |                                                                                                    |            |
| Save Search<br>Hits: 1                                                   |                                                                                                    |                                                                   | PrevPage                                                                                                    | NextPage                                                                                            |            |
| Category/ Doc Date/ Docket<br>Accession Filed Date Number                | Description                                                                                                    | Class/<br>Type                                                    | Files                                                                                                    | Size                                                                                                |            |
| Submittal 06/23/2006 P-2539-023<br>20060623-5056 06/23/2006              | Request for Rehearing of FERC's Order Issued 5/24/06 of Green Island Power Author<br>Adirondack Hydro Development Corporation under P-2539.<br>Availability: Public | ty and Pleading/Motion /<br>Request for<br>Rehearing or<br>Appeal | PDE   PDE   PDE   PDE   PDE   PDE   PDE   PDE   PDE   PDE   PDE   PDE   PDE   PDE   PDE   PDE   PDE   PDE   PDE   PDE   PDE   PDE   PDE   PDE   PDE   PDE   PDE   PDE   PDE   PDE   PDE | 174K<br>10273K<br>9474K<br>10045K<br>10246K<br>8975K<br>9841K<br>10135K<br>9255K<br>7376K<br>85942K | <u>ELE</u> |
| Select an action 💌                                                       | Search Options 💌 Go Sort Option                                                                                                    | IS 🔽 GO                                                           | Prev                                                                                                    | /Page NextPage                                                                                      | -          |

### 2) -- Next,

ACTION: Click on the FILE link for the document.

-- This will display the **File List** screen, showing the files and their **Type**. **ELibrary File List** - Microsoft Internet Explorer provided by FERC

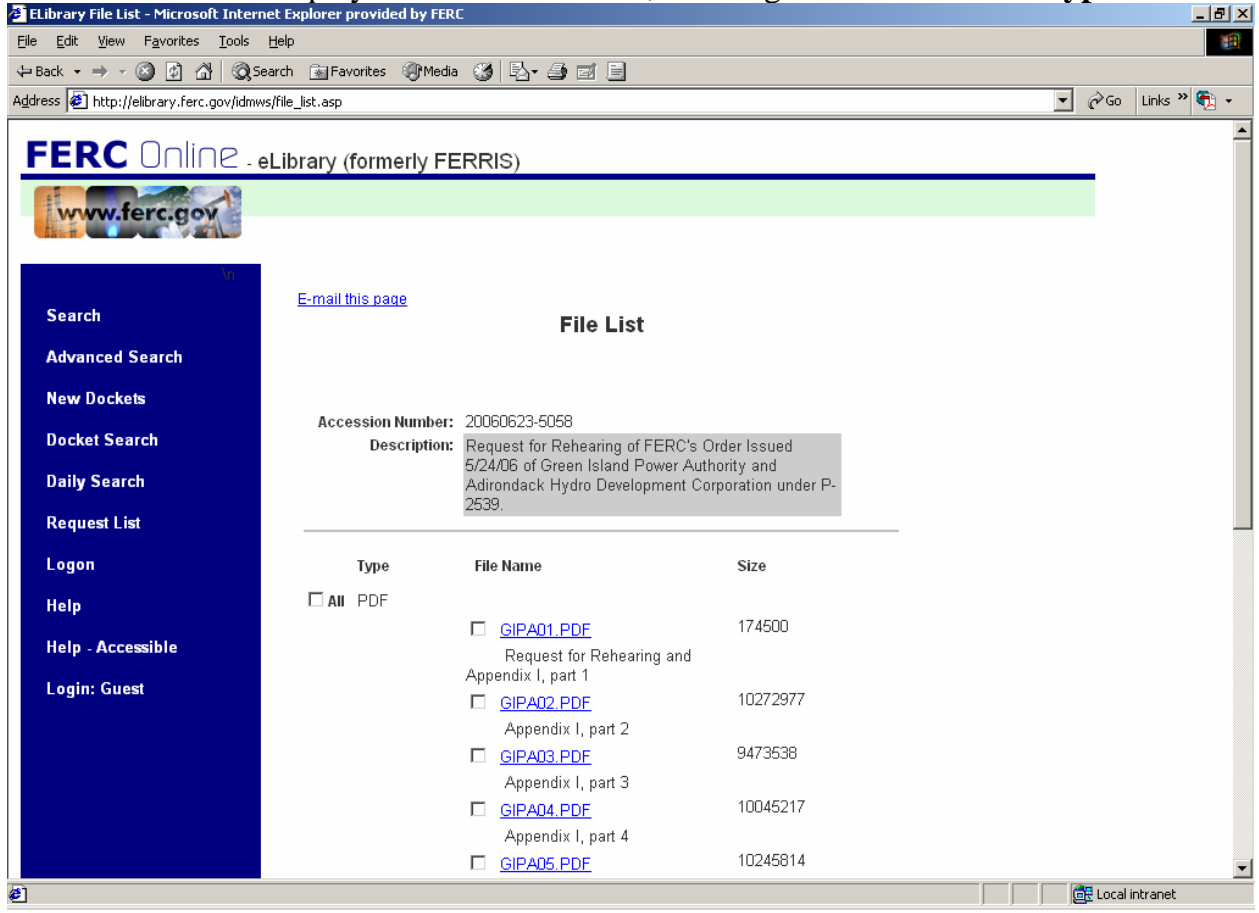

## 3) – On the **File List** screen,

<u>ACTION</u>: Click the check box(es) next to the large file(s) you want to (quickly) view.

-- In this example, it shows the large "PDF"-**Type** file **GIPA02.PDF** with its associated check box checked.

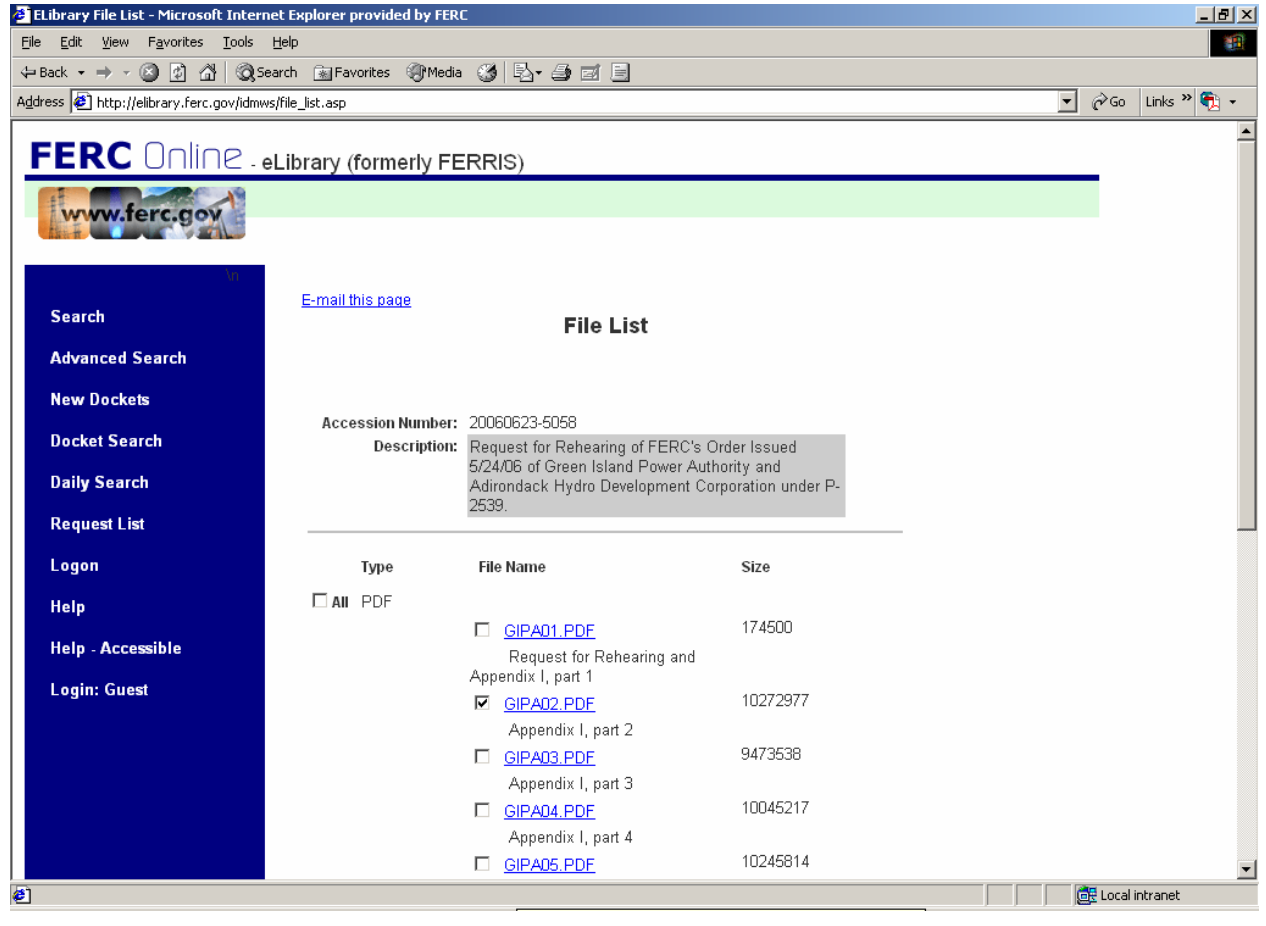

#### 4) – Then,

ACTION: click the **DownLoad** button on the bottom of the screen.

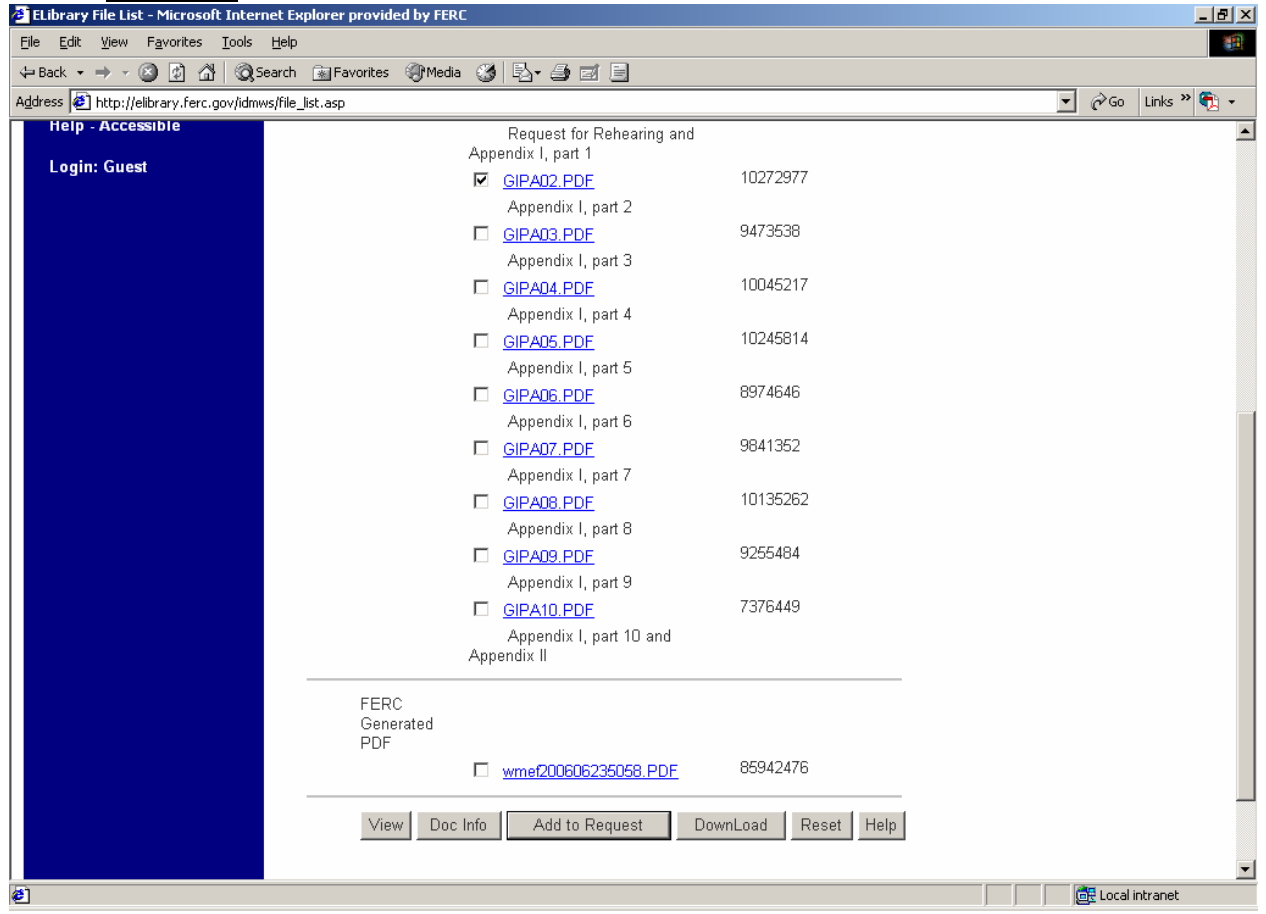

5) -- A small cautionary screen with red lettering is displayed. <u>ACTION</u>: click **Yes** to continue.

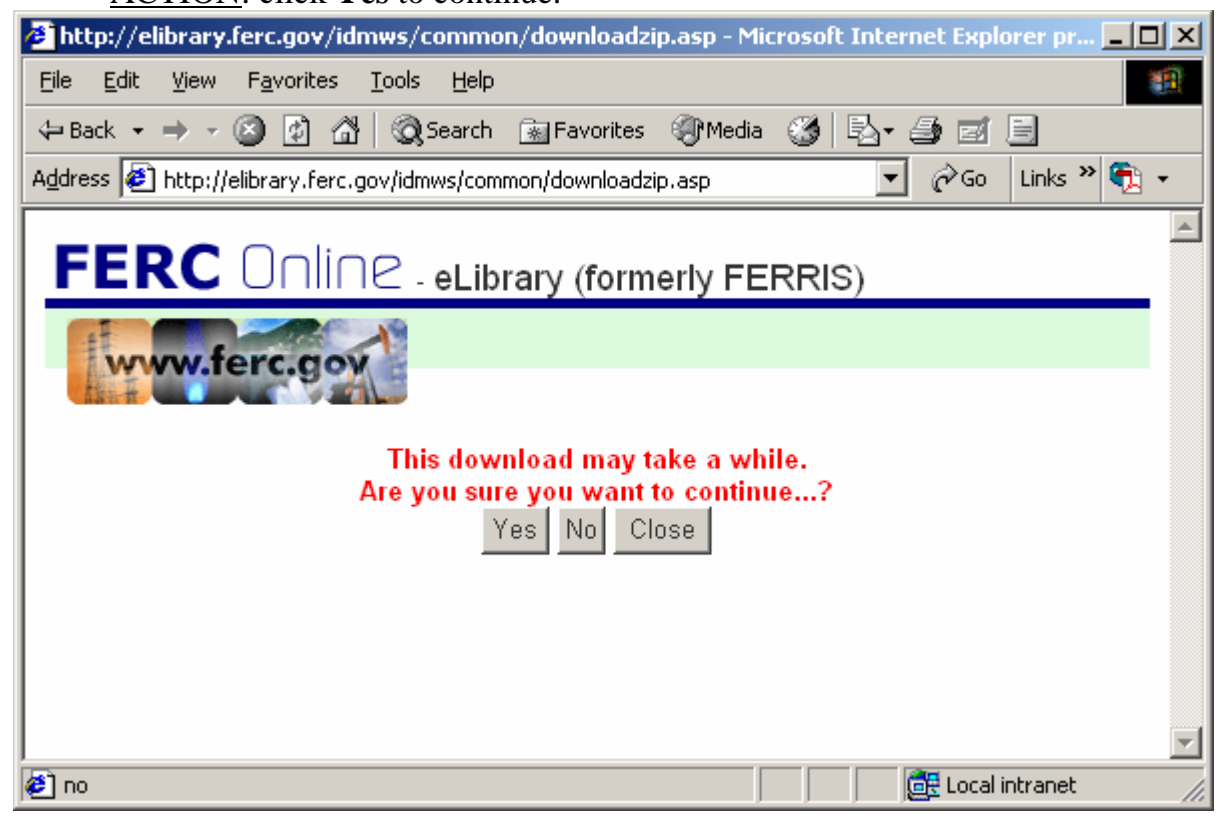

6) -- Now, the **File Download** screen appears. <u>ACTION</u>: click the **Open** button.

| File Down | load                                                                                                    |                   | × |  |  |  |  |  |
|-----------|----------------------------------------------------------------------------------------------------|-------------------|---|--|--|--|--|--|
| ?         | Some files can harm your computer. If the file information below<br>looks suspicious, or you do not fully trust the source, do not open or<br>save this file. |                   |   |  |  |  |  |  |
|           | File name:                                                                                                    | 19800019.zip      |   |  |  |  |  |  |
|           | File type:                                                                                                    | WinZip File       |   |  |  |  |  |  |
|           | From:                                                                                                    | elibrary.ferc.gov |   |  |  |  |  |  |
|           |                                                                                                    |                   |   |  |  |  |  |  |
|           | Would you like to open the file or save it to your computer?                                                                                                  |                   |   |  |  |  |  |  |
|           | <u>O</u> pen                                                                                                    | Cancel More Info  |   |  |  |  |  |  |
|           | ✓ Always ask before opening this type of file                                                                                                    |                   |   |  |  |  |  |  |

7) -- The screen will dynamically display the progress of downloading the file(s) in a self-extracting "zip" file.

| 64% of 19800019                               | .zip Completed                          |        |  |  |  |  |  |  |  |
|-----------------------------------------------|-----------------------------------------|--------|--|--|--|--|--|--|--|
| 😵 🦻                                           |                                         |        |  |  |  |  |  |  |  |
| Opening:                                      |                                         |        |  |  |  |  |  |  |  |
| 19800019.zip from                             | elibrary.ferc.gov                       |        |  |  |  |  |  |  |  |
|                                               |                                         |        |  |  |  |  |  |  |  |
| Estimated time left:<br>Download to:          | 2 min 35 sec (128 KB of 9.36 MB copied) |        |  |  |  |  |  |  |  |
| Transfer rate:                                | 61.3 KB/Sec                             |        |  |  |  |  |  |  |  |
| Close this dialog box when download completes |                                         |        |  |  |  |  |  |  |  |
|                                               |                                         |        |  |  |  |  |  |  |  |
|                                               | Open Open Eolder C                      | Cancel |  |  |  |  |  |  |  |

8) -- Upon completion of the zip file download, the small **WinZip** screen will display the file(s) contained in the zip file; the first file is the pdf file of the document you want to view.

<u>ACTION</u>: DOUBLE-click on the file **Name** to open it. --In this example, the file **Name** is "20060623-5058...".

| 🗐 WinZip - 19800019[1].zip |                 |           |              |              |                   |                   |             |   |               |      | . 🗆    | ×           |      |  |  |
|----------------------------|-----------------|-----------|--------------|--------------|-------------------|-------------------|-------------|---|---------------|------|--------|-------------|------|--|--|
| Eile                       | <u>A</u> ctions | Options   | <u>H</u> elp |              |                   |                   |             |   |               |      |        |             |      |  |  |
| *                          | ilew            | Open      | Favorites    | Add          | €×                | <b>G</b><br>tract | Encrypt     | 1 | <b>e</b> view | Che  | eckOut | 🥮<br>Wizard |      |  |  |
| Nan                        | ne              |           |              | Туре         |                   | Modifie           | ed          |   |               | Size | Ratio  | Packed      | Path |  |  |
|                            | 0060623-        | 5058(1552 | 25787).pdf   | Adobe Acro.  |                   | 6/26/2            | 006 5:21 PM |   | 10,272        | 2,   | 4%     | 9,819,327   |      |  |  |
| 1                          | etails.csv)     |           |              | Microsoft Ex |                   | 6/26/2            | 006 5:21 PM |   |               | 300  | 21%    | 236         |      |  |  |
|                            |                 |           |              |              |                   |                   |             |   |               |      |        |             |      |  |  |
| Selected 0 files, 0 bytes  |                 |           |              | Tota         | al 2 files, 10,03 | 33k               | В           |   |               |      |        |             | //   |  |  |

9) -- It then opens in the "Adobe Acrobat" viewer (since the file Type is "PDF", you

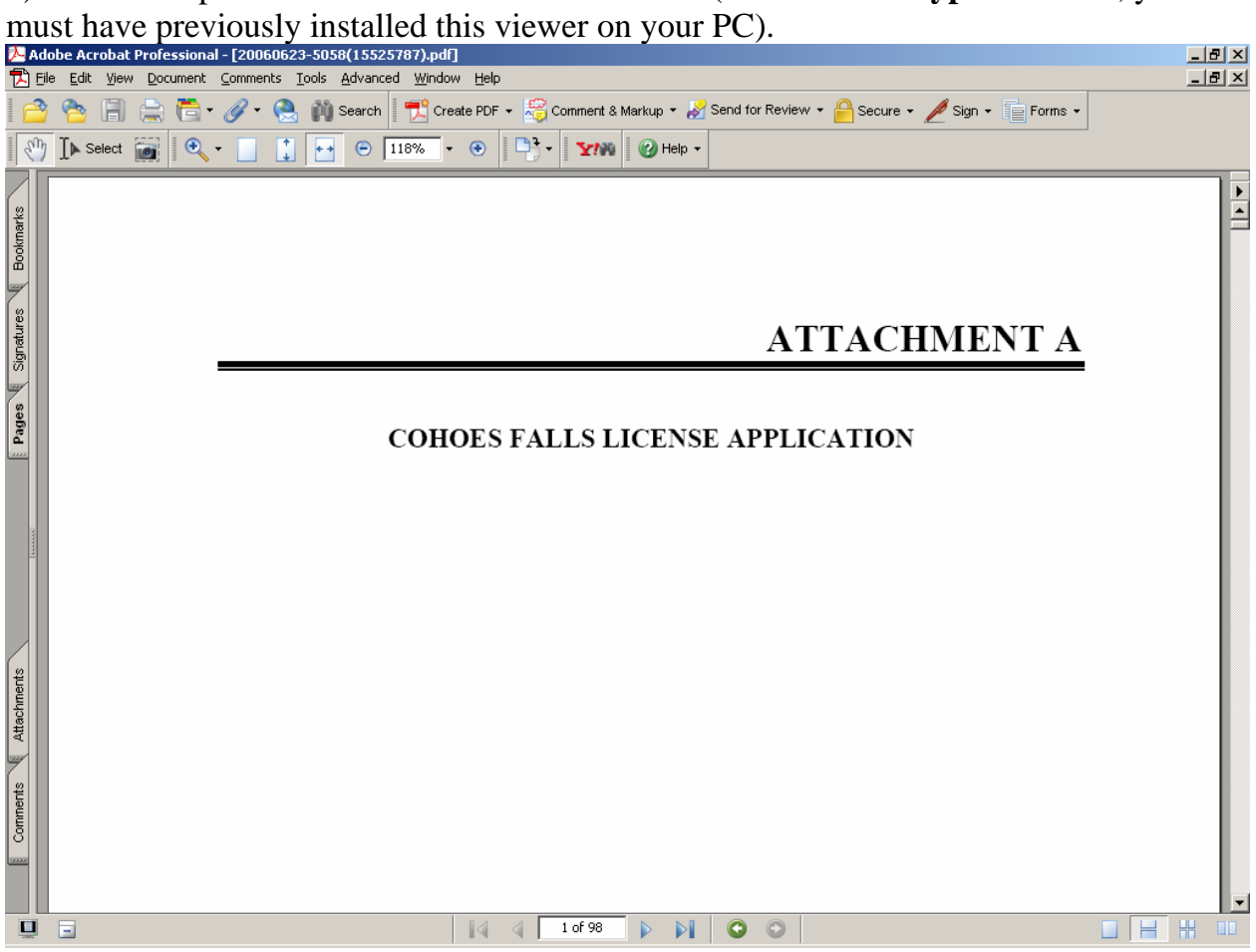

[Please REMEMBER: Some file Types (PDF, etc.) require you to have their viewing software already installed on your PC.]